#### Несколько шагов для создания ресурса в Мудле

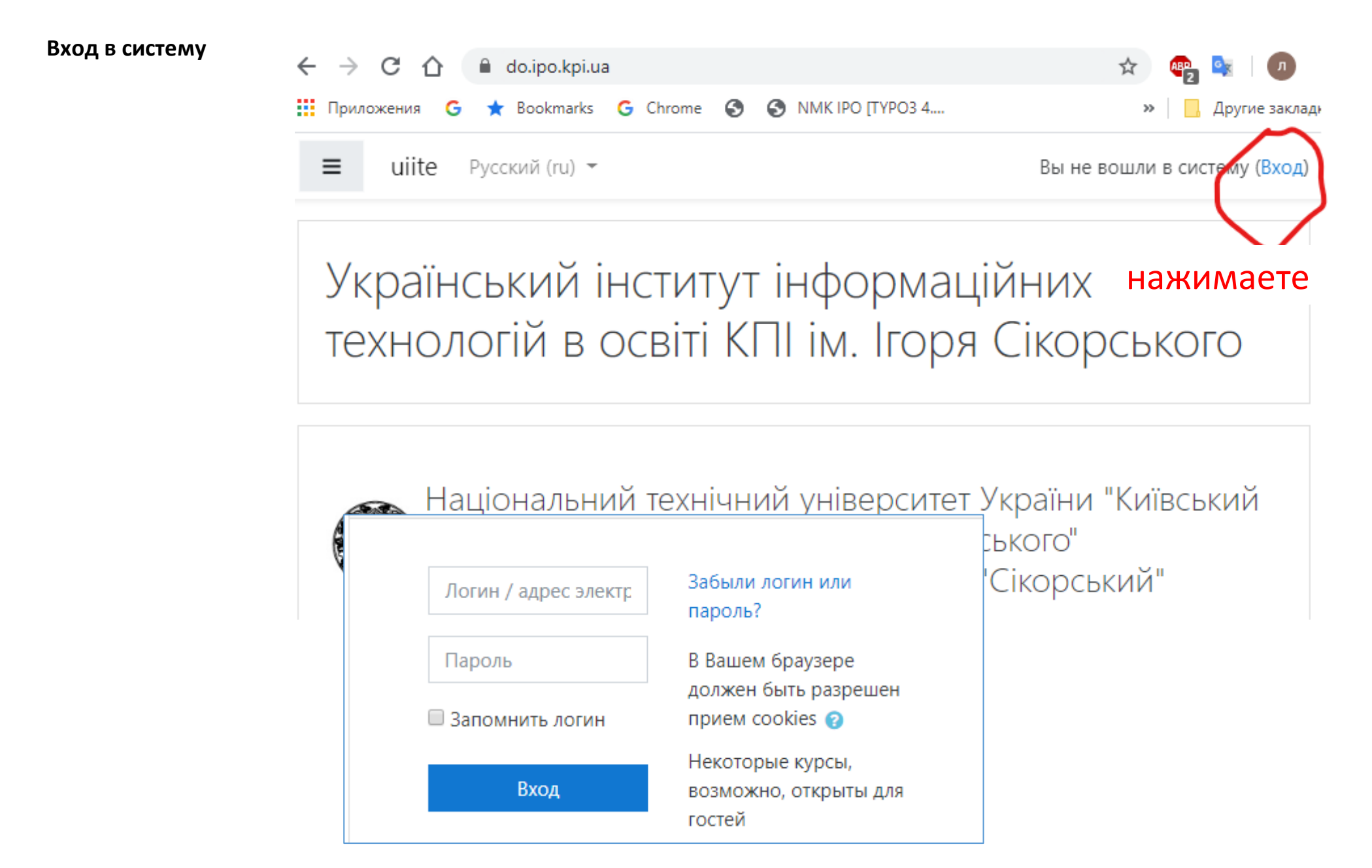

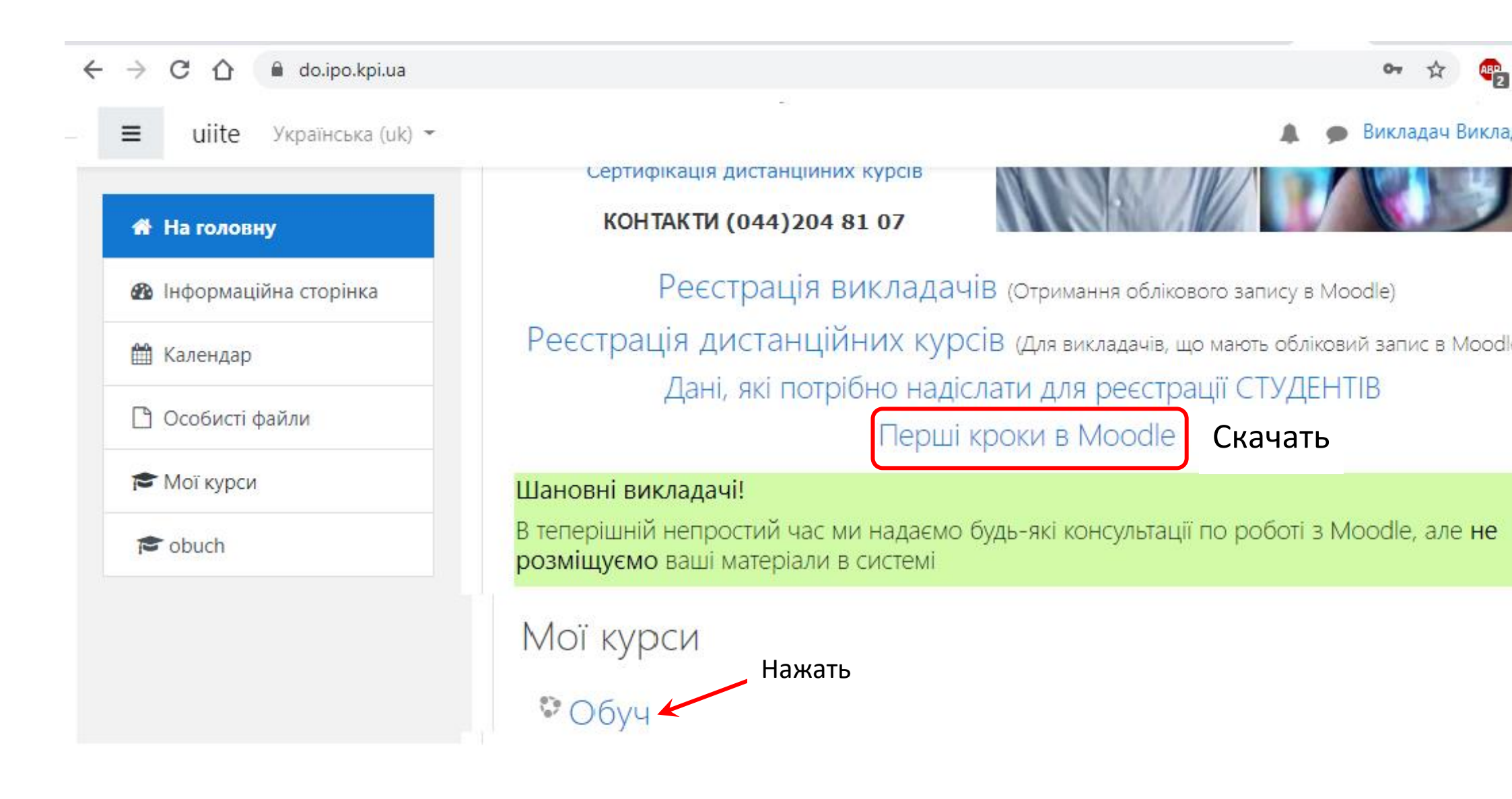

🌲 🍺 Викладач Викладач 🦳 🔻

| КИ                                           | Обуч<br>в начало / Мои курсы obuch Короткое имя курса Нажмите            |   |
|----------------------------------------------|--------------------------------------------------------------------------|---|
| нции                                         |                                                                          |   |
|                                              | база ДКСВ                                                                | V |
| Принцип<br>их переміщень<br>е рівняння<br>и) | Тема 1. Принцип можливих переміщень (загальне рівняння<br>динаміки)<br>• |   |

Справа вверху "**шестеренка**" - меню для работы с курсом Нажимаете на стрелку возле шестеренки Выбираете **Режим редактирования**.

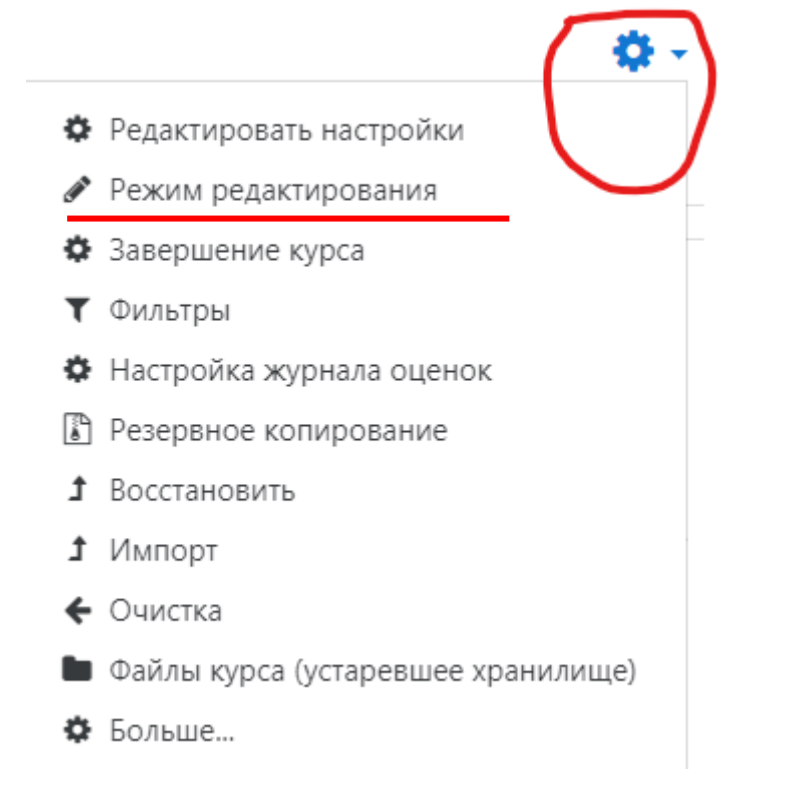

Открывается меню редактирования или добавления ресурсов и тем Выбираем - **Добавить ресурс или элемент** 

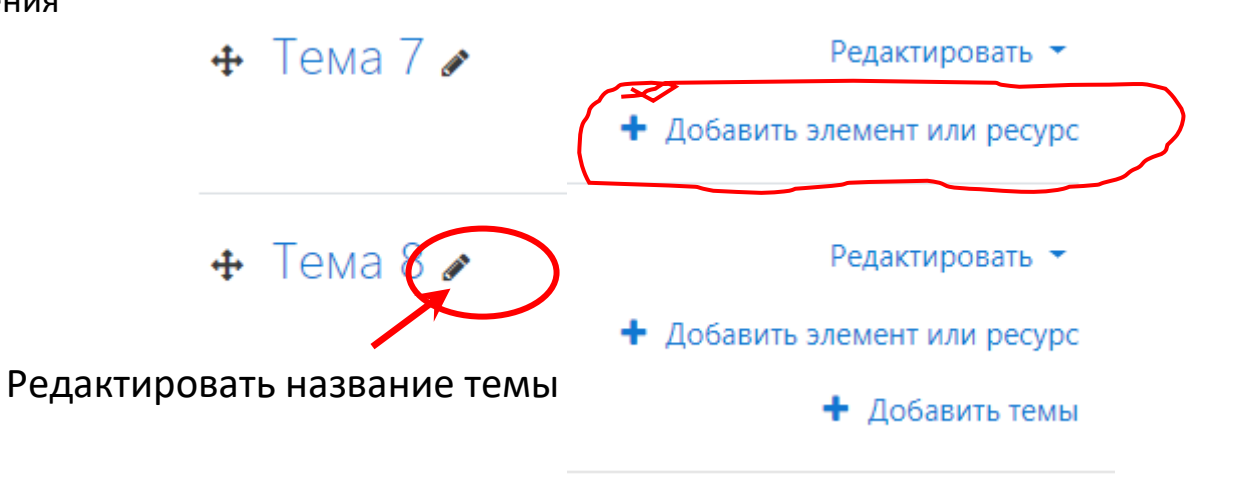

Открывается окно с элементами и ресурсами Выбираете нужный вам элемент или ресурс и вставляете его в курс

Описание модулей в правой колонке окна

# Добавить элемент или ресурс

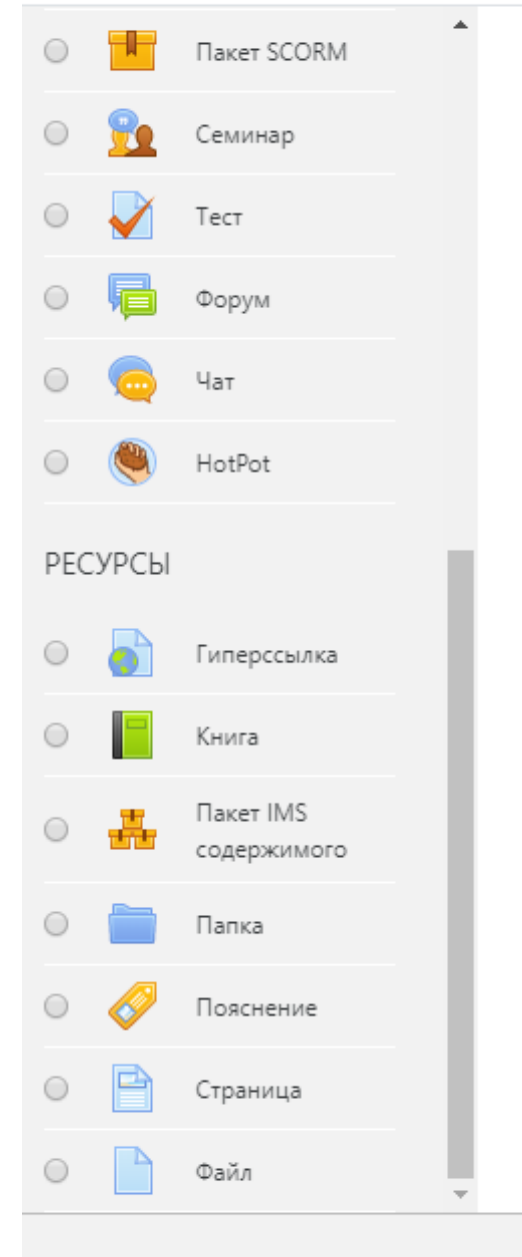

Выберите модуль элемента курса или ресурса, чтобы просмотреть информацию о нём. Двойной щелчок позволяет сразу перейти к добавлению этого модуля.

Отмена

#### Например, выбираем файл Нажимаем кнопку «Добавить»

### Добавить элемент или ресурс

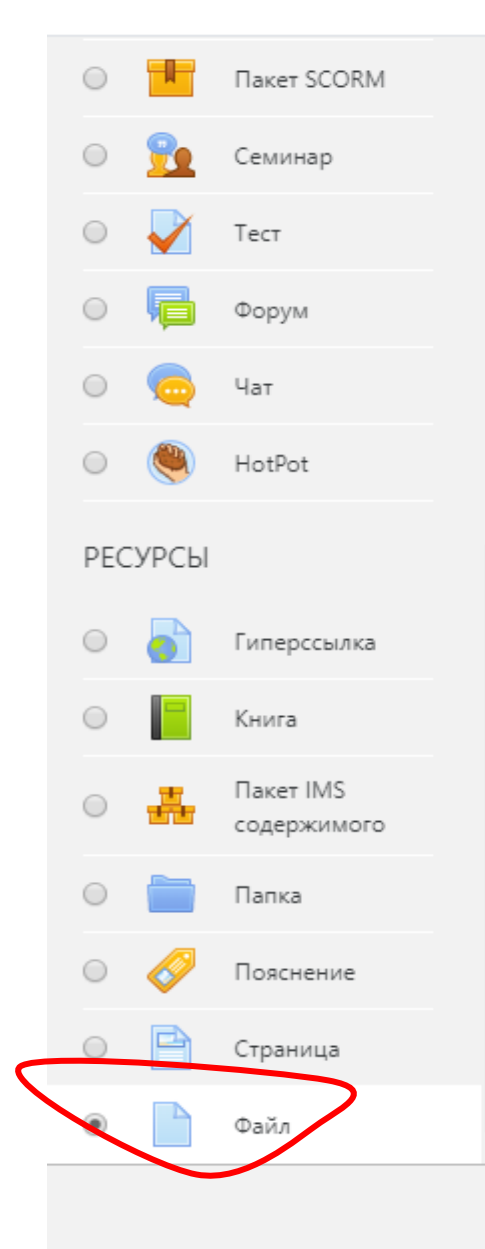

Модуль «Файл» позволяет преподавателю представить файл как ресурс курса. Если это возможно, то файл будет отображаться в интерфейсе курса, в противном случае студентам будет предложено скачать его. Файл может включать вспомогательные файлы, например, HTML-страница может иметь встроенные изображения или флэшобъекты.

Учтите, что студенты должны иметь соответствующее программное обеспечение на своих компьютерах, чтобы открыть файл.

Файл может быть использован:

- Чтобы предоставить данные в общее пользование.
- Для включения мини-сайта в качестве ресурса курса.
- Для предоставления файла проекта определенных программ (например, .psd для Photoshop), чтобы студенты могли его отредактировать и

Добавить

Отмена

.....

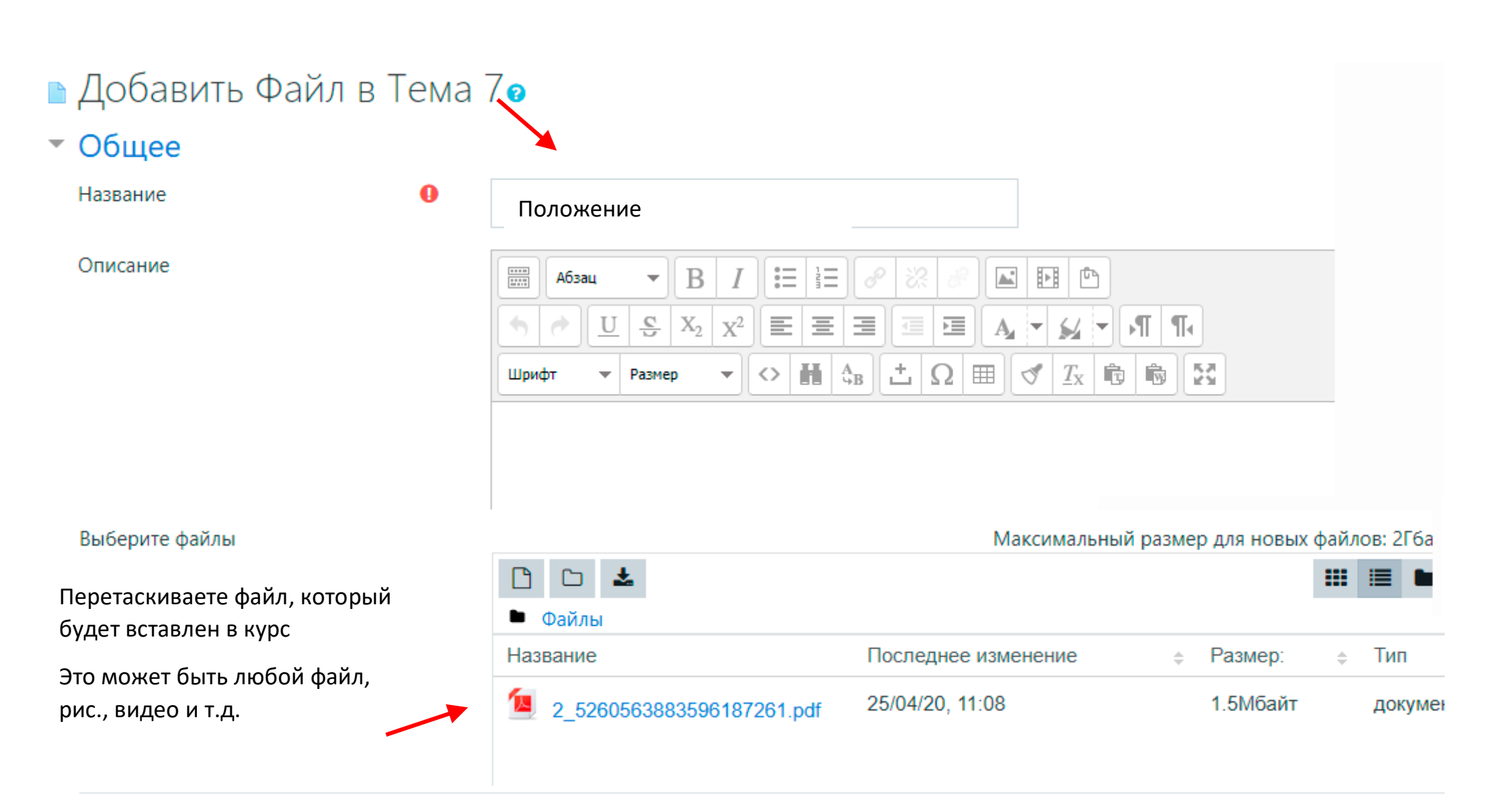

## Внешний вид

| Сохранить и вернуться к курсу | Сохранить и показать | Отмена |
|-------------------------------|----------------------|--------|
|                               |                      |        |

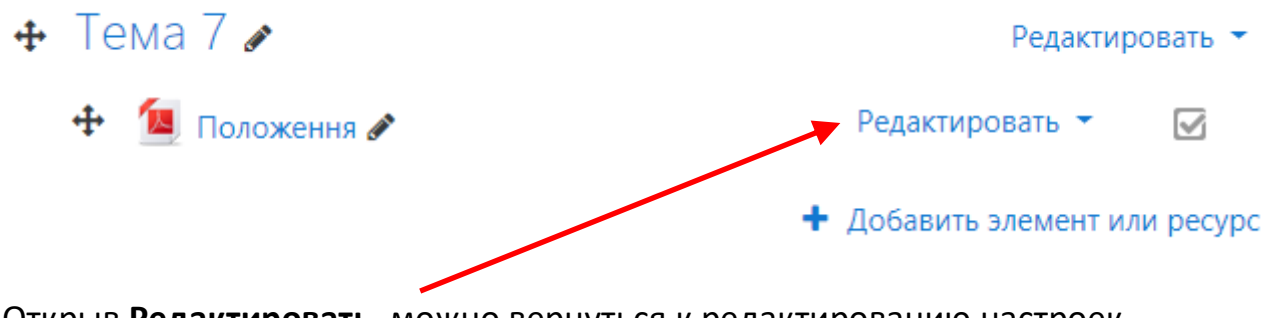

Открыв Редактировать, можно вернуться к редактированию настроек

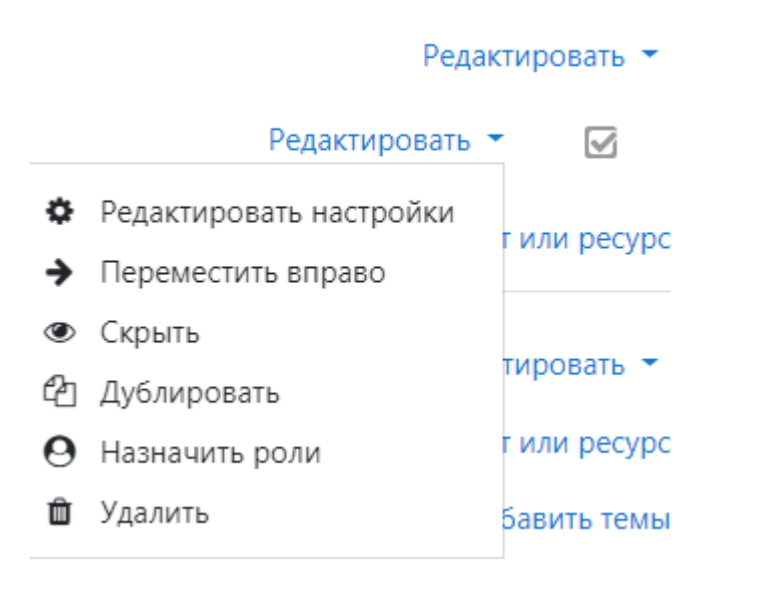

| Выберите файлы          |                                   |                           | Максимальный размер для |
|-------------------------|-----------------------------------|---------------------------|-------------------------|
|                         |                                   |                           |                         |
|                         | • Файлы                           |                           |                         |
|                         | Название                          | Последнее изменение       | ≑ Размер: ≑             |
|                         | 2_5260563883596187261.pdf         | 25/04/20, 11:08           | 1.5Мбайт                |
|                         |                                   |                           |                         |
|                         |                                   |                           |                         |
| • Внешний вид           |                                   |                           |                         |
| • Общие настройки модул | ія                                |                           |                         |
| • Ограничение доступа   | Настройки                         |                           |                         |
| Выполнение элемента ку  | /рса                              |                           |                         |
| • Теги                  |                                   |                           |                         |
| • Компетенции           |                                   |                           |                         |
|                         | Сохранить и вернуться к курсу Сох | кранить и показать Отмена |                         |
|                         |                                   |                           |                         |

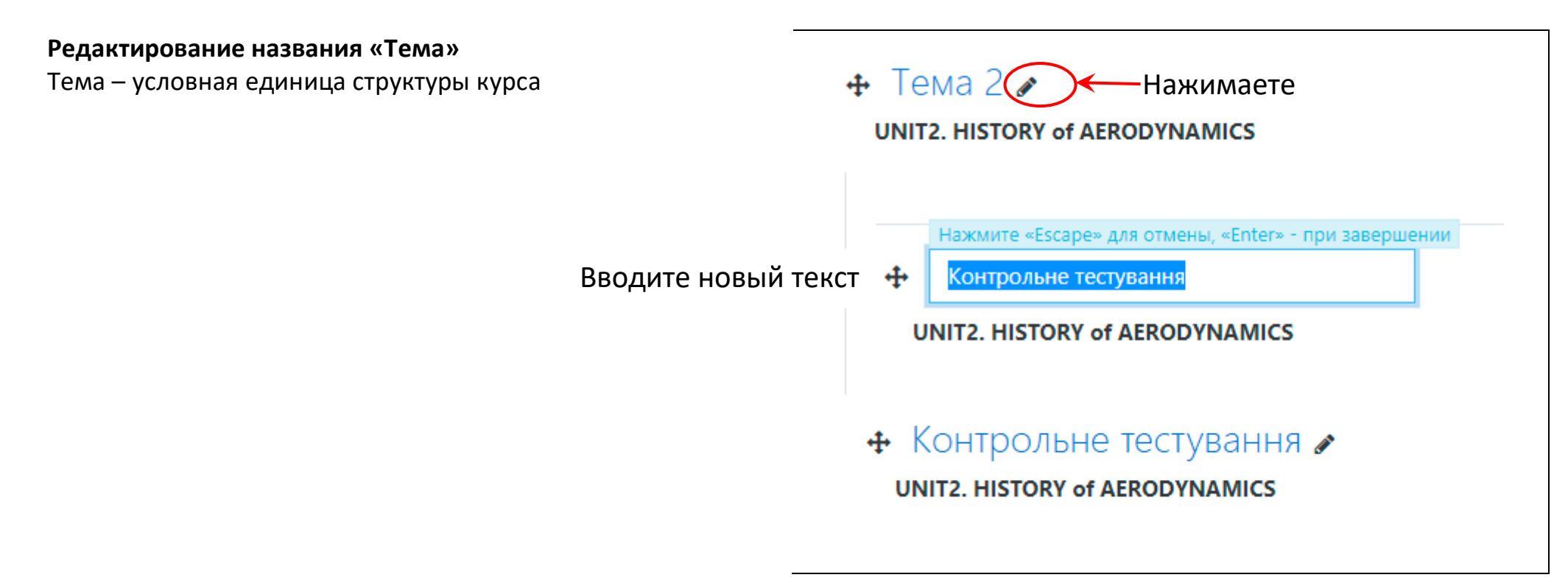

Процедура добавления любого ресурса или элемента одинакова. Настройки разные